- 2. セキュリティ設定の確認・変更方法
  - (1)IE画面上部のツール①を開き、インターネットオプション②をクリックします。

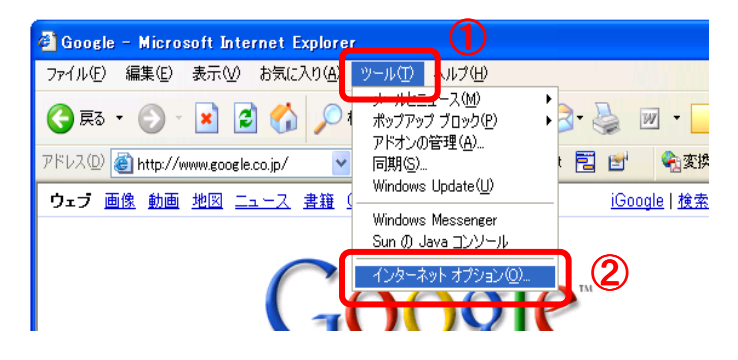

(2) 詳細設定タブ①を開き、[セキュリティ]段落を確認します。

「SSL2.0を使用する」「SSL3.0を使用する」「TLS1.0を使用する」②の3項目に チェックが入っているか確認し、チェックが入っていない項目には、チェックをつけて下さい。 設定後、OKボタン③を押して設定画面を閉じ、ブラウザ画面を全て×ボタンで閉じます。

| インターネット オブション 🛛 🚬 🛛                                                                                                    |
|----------------------------------------------------------------------------------------------------|
| 全般 セキュリティ ブライバシー コンテンツ 接続 ユログラム 詳細設定<br>設定 ⑤:                                                                                                    |
| <ul> <li>アドレスバーからの検索</li> <li>検索するとき</li> <li>アドレスバーから検索しない</li> <li>メインウィンドウに検索結果を表示する</li> <li>検索結果を表示し、可能性の高いサイトへ移動する</li> <li>最も可能性の高いサイト(お動する</li> </ul> |
|                                                                                                    |
| 既定値に戻す(日)                                                                                                    |
| 3 OK キャンセル 適用(A)                                                                                                    |

(3) 再度ブラウザを開き直し、正常にログイン出来る事をご確認ください。